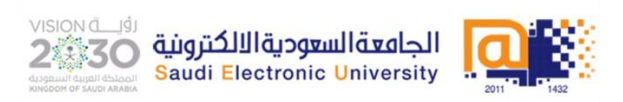

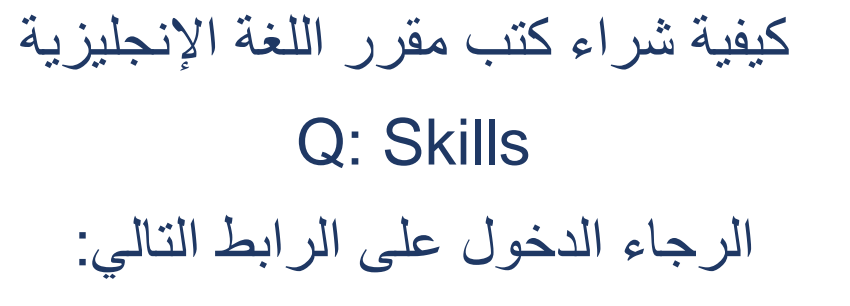

## www.adlaseducation.com

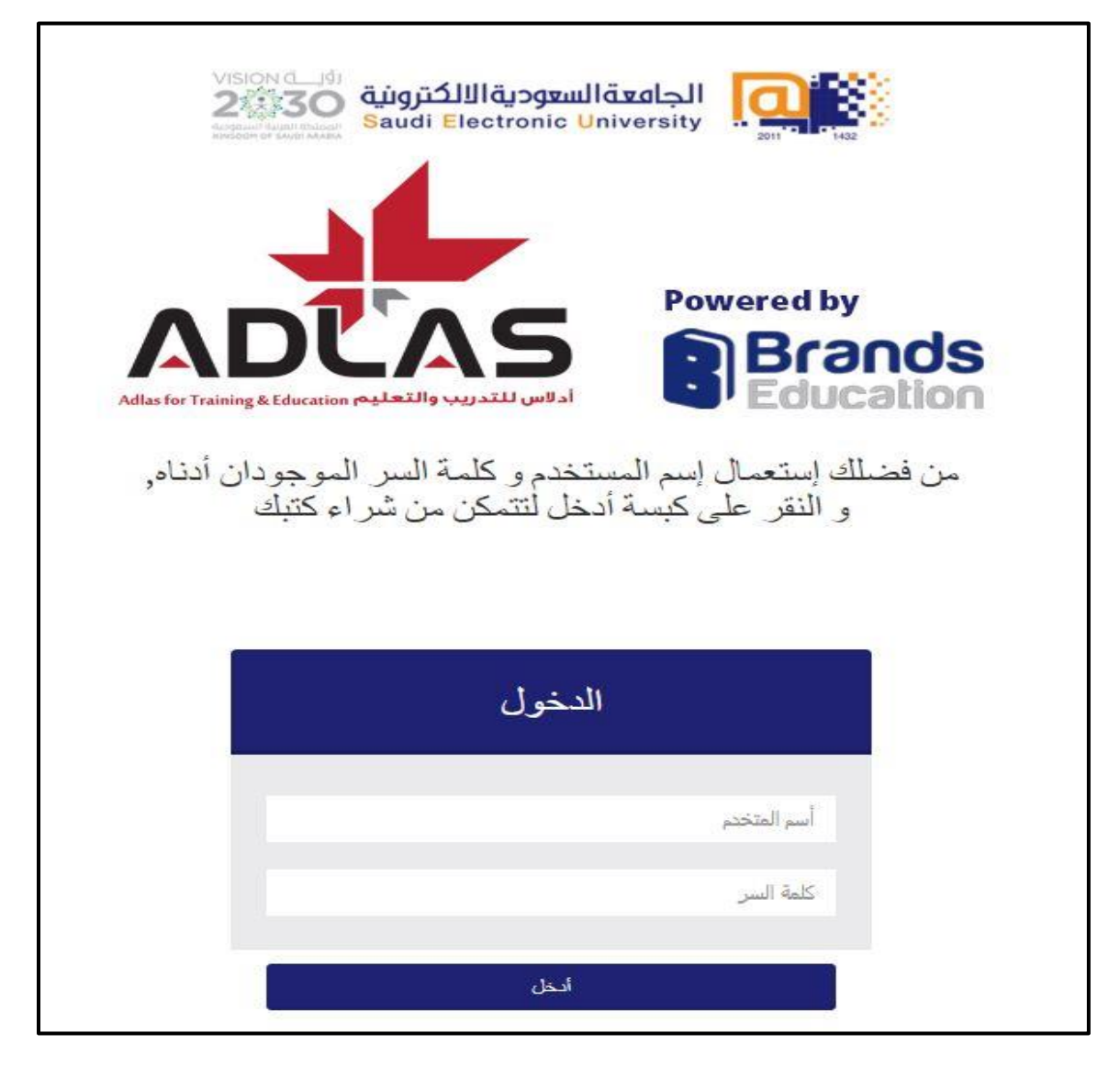

بعد دخولك على الموقع www.adlaseducation.com

في خانة : اسم المستخدم Username أدخل حرف "S" ثم رقمك الجامعي مثال : S1900000 في خانة : كلمة السر أدخل الرقم الوطني بعد @seu أدخل الرقم الوطني بعد @seu ثم اضغط "أدخل" للدخول إلى صفحة الشراء

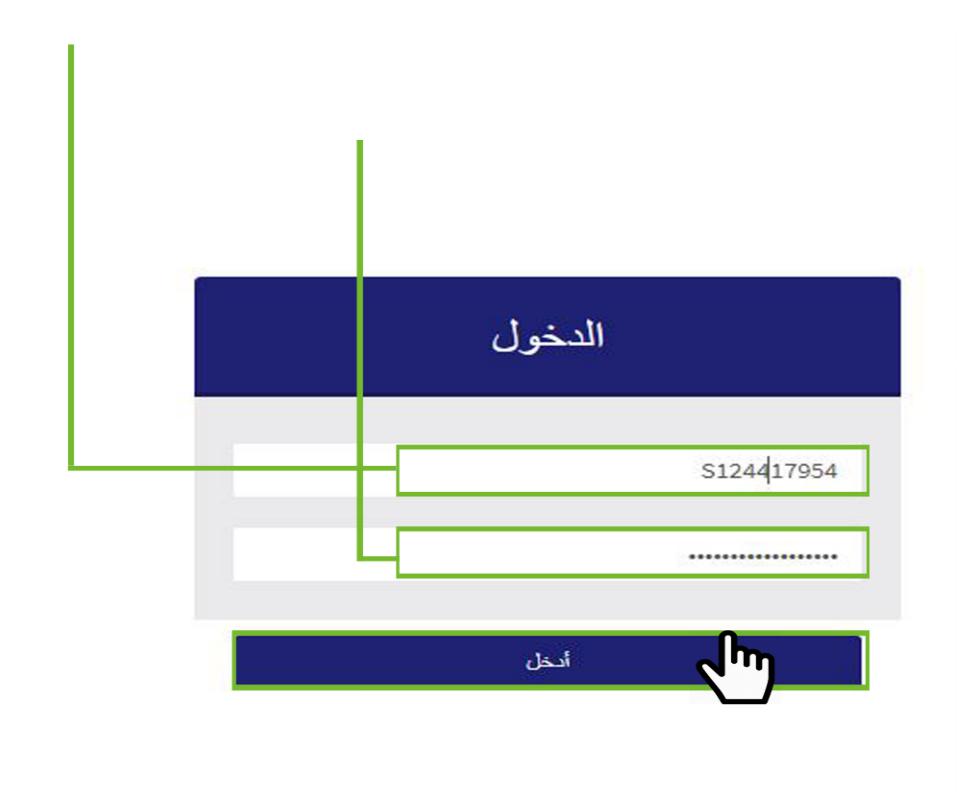

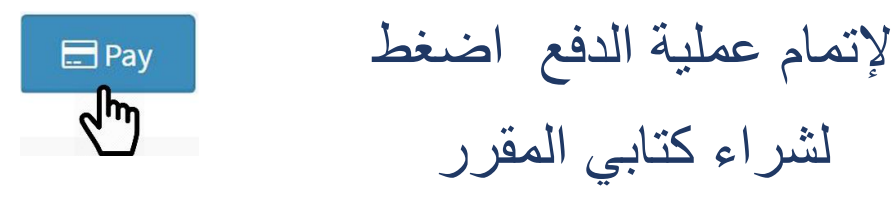

## Q: Skills Reading & Writing Q: Skills Listening & Speaking

| ngs My Products                                                    |         |            |              |  |
|--------------------------------------------------------------------|---------|------------|--------------|--|
|                                                                    |         |            |              |  |
| 0 ▼ records per page                                               | Search: |            |              |  |
| Item                                                               |         | Price      | Expiry Date  |  |
| QSkills Reading & Writing / QSkills Listening & Speaking Incl. VAT |         | SAR 166.95 | One time fee |  |
| Item                                                               |         | Price      | Expiry Date  |  |

## أدخل المعلومات اللازمة لإكمال عملية الشراء والدفع حتى اسفل الصفحة واختر نوع بطاقة الدفع: فيزا VISA أو ماستركارد MasterCard وتقبل خدمة مدى

Q: Skills Reading & Writing/ Q: Skills Listening & Speaking

| ☑ QSkills Reading & Writing / QSkills Listening & Speaking Incl. VAT | ×      |
|----------------------------------------------------------------------|--------|
|                                                                      |        |
| حقل مطلوب *<br>* الاسم الأتول                                        |        |
| mohamad                                                              |        |
| * الاسم الأخير                                                       |        |
| alshaikh mohamed                                                     |        |
| * العتوان                                                            |        |
| I                                                                    |        |
| المدينة *                                                            |        |
| Riyadh                                                               |        |
| * الدوليَّة                                                          |        |
| ◄ السعودية                                                           |        |
| الد الارقاد المقاطعة                                                 | -      |
| مدی<br>mada مدی<br>VISA هدی                                          | ;<br>= |

بعد إدخال المعلومات اللازمة لإكمال عملية الدفع والشراء ستصلك رسالة عن طريق البريد الالكتروني تشمب الأكواد الخاصة بالكتابين لتحميلهما Q: Skills Books (Two Access Codes)

## من ثم اضغط على حمل الملف>

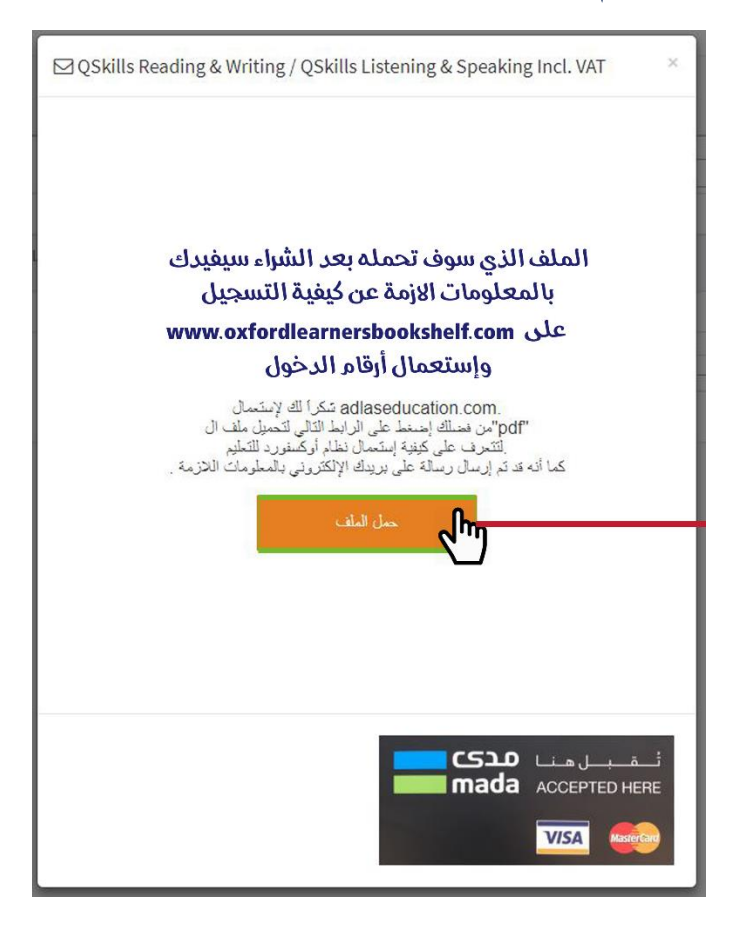

كما سيظهر لك الملف الذي سوف (تحمله) بعد الشراء والذي سيفيدك بالمعلومات اللازمة عن كيفية التسجيل على: www.oxfordlearnersbookshelf.com

واستخدام أرقام الدخول لتحميل الكتب

يمكنك مراجعة أرقام الدخول بالذهاب إلى (بريدك الإلكتروني) الرسمي التابع للجامعة السعودية الإلكترونية ، أو مراجعة القائمة على الشمال التابعة لحسابك والضغط على "أرقام الدخول"

|                   | Sy                     | ıstem                                 | Reading & Writing book Ac<br>Listening & Speaking book | ccess Co<br>Access | ode<br>Code                      |
|-------------------|------------------------|---------------------------------------|--------------------------------------------------------|--------------------|----------------------------------|
|                   | Hello                  | <b>, S180317954</b><br><sup>ine</sup> |                                                        | Access             | Codes                            |
| ، ع <b>ر</b><br>» | حسابي<br>مشترياتي      | <b>√</b> • `                          | رتقم الدخول)<br>رتقم الدخول)                           | 2359-6<br>0301-09  | 745-5002<br>965-4618             |
| »                 | أرقام الدخول<br>System | =                                     |                                                        | Access             | Codes                            |
| ettin             | Igs Orders             |                                       |                                                        |                    |                                  |
|                   |                        |                                       | Search:                                                |                    |                                  |
| 10                | D Item                 |                                       |                                                        | Total              | Access Codes                     |
| 4                 | 7 QSkills Rea          | ading & Writing / QSkills Li          | stening & Speaking Incl. VAT                           | 1.01               | 2359-6745-5002<br>0301-0965-4618 |
| 10                | D Item                 |                                       |                                                        | Total              | Access Codes                     |

Showing 1 to 1 of 1 entries

لإستخدام المنصبة الإلكترونية على الموقع المخصص بالدراسة www.oxfordlearnersbookshelf.com

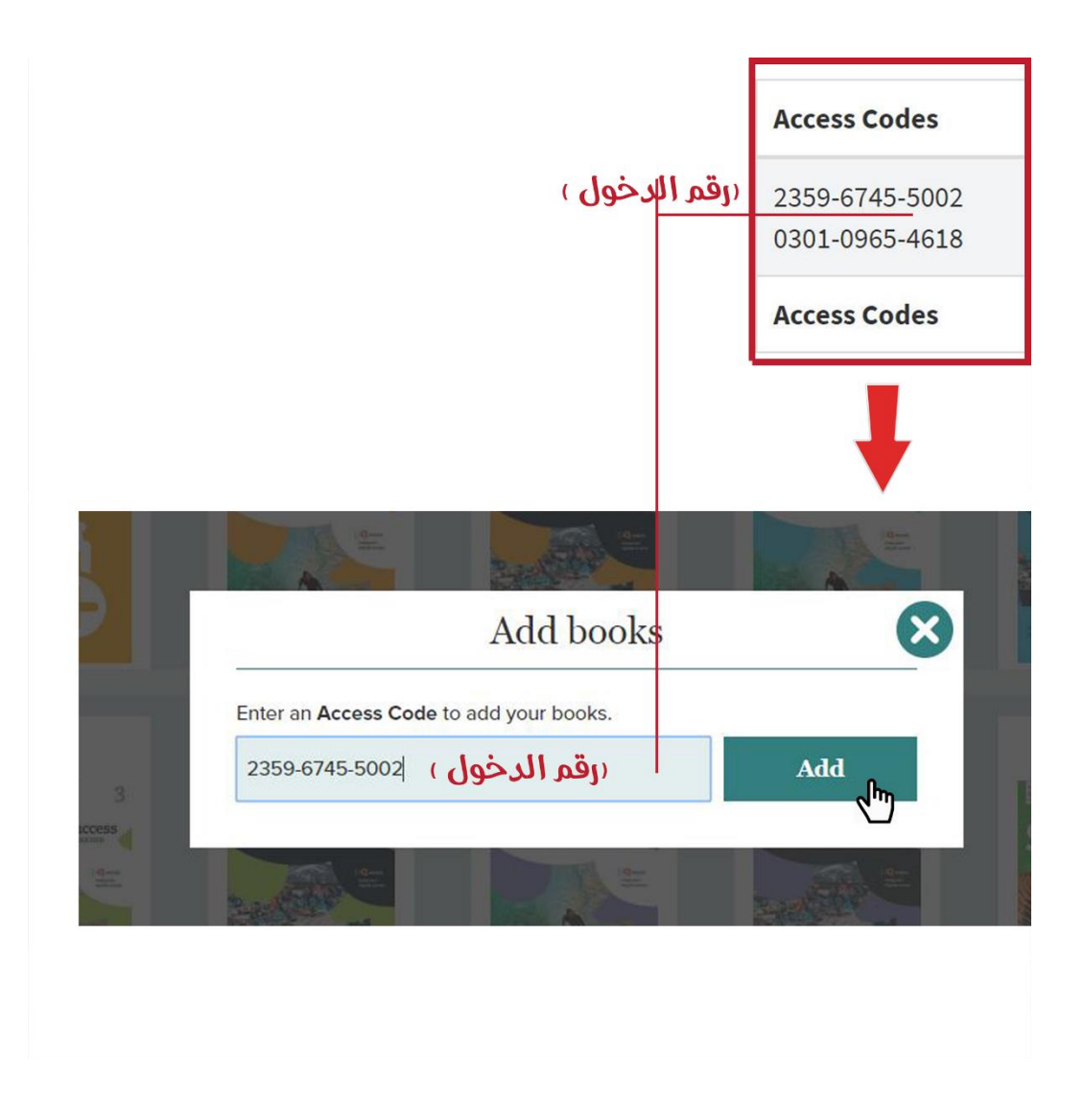

بعد إدخال رقم الدخول إضغط على Add على المكتبة التابعة لحسابك لإضافة كتب Q: Skills

|     | www.ox                          | fordlearnersbo       | okshelf.con |
|-----|---------------------------------|----------------------|-------------|
|     |                                 |                      |             |
|     |                                 | Add books            | ×           |
| Ent | ter an <mark>Access Code</mark> | e to add your books. |             |
| 2:  | 359-6745-5002                   |                      | Add         |

بعد إدخال رقم الدخول إضغط على Add

لإضافة QSKILLS BOOKS على المكتبة التابعة لحساب كل طالب

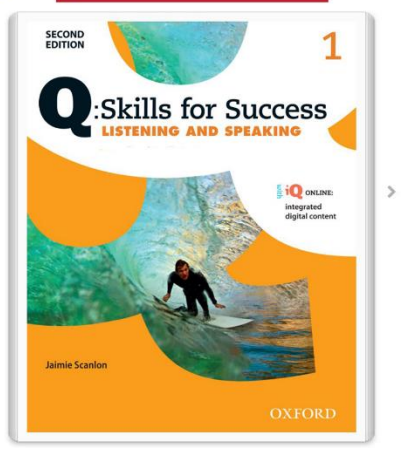